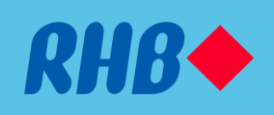

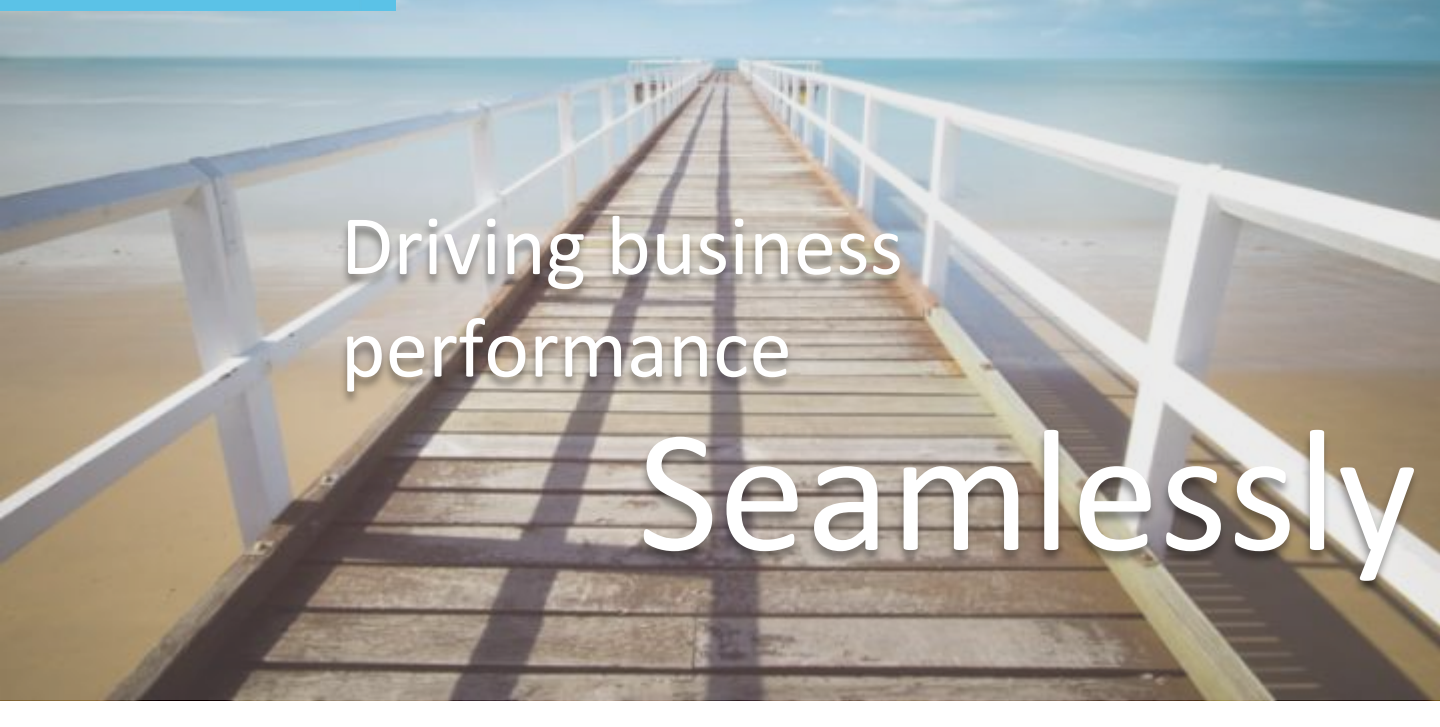

# RHB Reflex Premium Plus User Linking Guide with Service Partner

Module Reference Guide Version : Corporate Back Office : RHB SME e-Solutions : 2.2

## What is SME e-Solutions with Enhanced Reflex?

Customers are now able to integrate their solution providers to RHB Reflex seamlessly. With this enhanced feature in RHB Reflex, customers will now be able to check their account balances, perform transactions, reconcile their accounts through our selected service partners.

SME e-Solutions with Enhanced Reflex eliminates the redundant tasks in running your business operations (i.e. performing accounting book entries, invoice/supplier payments, and even payroll). Customers can now perform their business operations via our service partners without having the need to redundantly replicate their payment details into RHB Reflex banking portal.

Apart from that, in order to ensure the security of our customers transactions, the authorization of transactions from solution providers are still required to review and authorize through RHB Reflex.

#### Maintaining RHB Reflex Integration with Service Partners

(Please read through the important notes below)

#### Scenario:

- 1. NEW user to selected service partners (do not have a business profile/ user ID created with our selected service partners yet) or;
- 2. EXISTING user to selected service partners (having an existing business profile with our selected service partners)

#### Scenario 1 – NEW user to selected service partners

- If you are NEW user to our selected service partners, during user linking, RHB Reflex will automate an user registration together along with business profile creation to our selected service partners
- Once this action is completed, customer will receive a "Welcome Email" from our selected service partners together

#### IMPORTANT NOTE:

• Upon completion of this action, the linkage between RHB Reflex and the selected service partners will be deemed as successful.

#### Scenario 2 – EXISTING user to selected service partners

- If you are an existing user to our selected service partners, please ensure that the user profile created in RHB Reflex has the SAME E-mail address as the user created in the selected service partner.
- Upon performing user linking via RHB Reflex, kindly ensure that <u>the E-mail address and the BRN of the user</u> <u>profile</u> in RHB Reflex is the same as the user details in the selected service partners

#### **IMPORTANT NOTE:**

- Welcome Email will NOT be sent from our selected service partners
- Please ensure that the EMAIL and the BUSINESS REGISTRATION NUMBER registered at our selected service partners are exactly the same as what have been registered in RHB Reflex

## **Document Contents**

| Торіс                                                                                                    | Page    |
|----------------------------------------------------------------------------------------------------|---------|
| Introduction to SME e-Solutions with Enhanced Reflex                                                                                  | 2       |
| Maintaining RHB Reflex Integration with Service Partner<br>**Please run through the important notes in this section before proceeding | 2       |
| User Linking – Data Entry                                                                                                    | 4 – 8   |
| User Linking – Authorizer                                                                                                    | 9 - 11  |
| User Unlinking – Data Entry                                                                                                    | 12 – 16 |
| User Unlinking – Authorizer                                                                                                    | 17 – 19 |
| Financial Overview                                                                                                    | 20 – 21 |

## Performing User Linking Accessing Corporate Back Office (CBO)

| Nask List       Administrative       Trade       Support       Reports         Workflow Setup       User Maintenance →       Account →       Designated Fund Transfer Reference       Auto Batch Amount →         • Subsidiary/Department<br>Add   ViewiModify       .       .       .       .       .         • User Group<br>Add   ViewiModify       .       .       .       .       .       .         • RHB Direct User Maintenance<br>Add   ViewiModify       .       .       .       .       .       .         • Trade User Group Limit<br>Add   ViewiModify       .       .       .       .       .       .       .       .         • Trade User Group Limit<br>Add   ViewiModify       .       .       .       .       .       .       .       .       .       .       .       .       .       .       .       .       .       .       .       .       .       .       .       .       .       .       .       .       .       .       .       .       .       .       .       .       .       .       .       .       .       .       .       .       .       .       .       .       .       .       .       .       . | <b>RHB</b> Reflex                                                                                                    |               | WELC<br>Maker Last Log             | OME<br>In Date: Fri, 29 Mar 2019 at 11:12:15 | M | ¢ | 0  | € |
|----------------------------------------------------------------------------------------------------|----------------------------------------------------------------------------------------------------|---------------|------------------------------------|----------------------------------------------|---|---|----|---|
| Workflow Setup       User Maintenance 、 Account 、 Designated Fund Transfer Reference       Auto Batch Amount 、         • Subsidiary/Department<br>Add   View/Modfy       • User Group<br>Add   View/Modfy       • User Group<br>Add   View/Modfy         • Brear<br>Add   View/Modfy       • User Maintenance<br>Add   View/Modfy       • User Group Limit<br>Add   View/Modfy         • Trade User Group Limit<br>Add   View/Modfy       • User Group Limit<br>Add   View/Modfy       • User Group Limit<br>Add   View/Modfy                                                                                                    | Administrative                                                                                                    | Trade Support | Reports                            |                                              |   |   |    |   |
| > Subsidiary/Department<br>Ada   Vew/Modity         > User Group<br>Ada   Vew/Modity         > User<br>Ada   Vew/Modity         > RHB Direct User Maintenance<br>Ada   Vew/Modity         > Trade User Group Limit<br>Ada   Vew/Modity                                                                                                    | Workflow Setup User Maintenand                                                                                                    | e 🗸 Account 🗸 | Designated Fund Transfer Reference | Auto Batch Amount 🗸                          |   |   |    |   |
| GO                                                                                                    | SubsidiaryiDepartment Add   ViewiModify User Group Add   ViewiModify User Add   ViewiModify RHB Direct User Maintenance Add   ViewiModify Trade User Group Limit Add   ViewiModify |               |                                    |                                              |   |   |    |   |
|                                                                                                    |                                                                                                    |               |                                    |                                              |   |   | GO |   |

- 1. Login to RHB Reflex Corporate Back Office and browse to Administrative > User Maintenance > RHB Direct User Maintenance
- 2. Click "Add"

## Performing User Linking Data Entry – User Details

| <b><i>RHB</i></b> Reflex                                                                                                    | WELCOME Exer Login Date: The 13 Mar 2019 at 14 24 04                     |
|----------------------------------------------------------------------------------------------------|--------------------------------------------------------------------------|
| Arran Task List Administrative Trade Support Reports                                                                                                    |                                                                          |
| Administrative • User Maintenance • RHD Direct User Maintenance • Add RHB Direct User Maintenance - Add User Information                                                                  | Navgatte In Concounte Front Office                                       |
| User I0*<br>maker1 Q                                                                                                    | RHB Direct Email Address*®                                               |
| User Name*<br>maker1                                                                                                    | User Mobile Number*                                                      |
| Channe <sup>in</sup><br>Financio 💌                                                                                                    | User Group*<br>MAKER                                                     |
| Subsidiary/Department*<br>51 •                                                                                                    |                                                                          |
| Declaration  IMPORTANT: Please read TERMS & CONDITIONS before clicking the "Contin POPA T&C acceptance  I / We confirm that I / we have read the <u>Demonst Data Protection Act (POPA</u> | uer" button<br>) and I / we accept all the terms and conditions therein. |
| Copyright © 2016 RHB Reflex, All rights inserved                                                                                                    | FAQ 1 Terms & Conditions 1 Please 1 Client Charter 1 Dischimer           |

| Field Name                            | Field Description                                                                             | Instructions                                                                                                    |  |  |  |  |
|---------------------------------------|-----------------------------------------------------------------------------------------------|----------------------------------------------------------------------------------------------------|--|--|--|--|
| User ID                               | RHB Reflex User ID                                                                            | Click on the magnifying glass <b>Q</b> and select the user ID to perform user linking                                                                                                    |  |  |  |  |
| RHB Direct Email<br>Address           | RHB Reflex User's E-mail<br>address                                                           | Ensure the "RHB Direct Email Address" is the correct and<br>valid email address<br>(Note: You will receive a "Welcome Email" from the<br>selected service partner through this email address) |  |  |  |  |
| Business Registration<br>Number (BRN) | Corporate's BRN will be the default value                                                     | Validate the "Business Registration Number (BRN)". The business profile will be created based on this BRN in the selected service partner                                                     |  |  |  |  |
| Channel                               | Third-party integration channels                                                              | Select the service partner you would like to perform user linking with                                                                                                    |  |  |  |  |
| Subsidiary/<br>Department             | Subsidiary/Department of the User                                                             | Select one Subsidiary/Department to be linked with the service partner (or select the default "S1")                                                                                           |  |  |  |  |
| Continue (Button)                     | Submit the user linking action                                                                | Submit the user linking action for approval                                                                                                    |  |  |  |  |
| Confirmation Box                      | A confirmation box will<br>prompt you to ensure the<br>information you entered are<br>correct | Click "OK" to proceed or;<br>Click "Cancel" to go back to the entry page to reconfirm                                                                                                    |  |  |  |  |

## Performing User Linking Data Entry – Account Selection

| <b><i>RHB</i></b> Reflex                                                                                  | Velcom Intervence Intervence Inte |
|----------------------------------------------------------------------------------------------------|----------------------------------------------------------------------------------------------------|
| A Task List Administrative Trade Support Reports                                                          |                                                                                                    |
| Administrative + Deer Maintenance + Relf Deer User Maintenance + Add<br>RHB Direct User Maintenance - Add | Namewalks. In: Consumate Front Office                                                                                                    |
| Account                                                                                                   | <u>م</u>                                                                                                    |
| Accessible Account List                                                                                   |                                                                                                    |
|                                                                                                    | Page 1 of 1                                                                                                    |
|                                                                                                    | Creat Back Continue                                                                                                    |
|                                                                                                    |                                                                                                    |
|                                                                                                    |                                                                                                    |
| Copyright © 2018 RHB Reflex. All rights reserved.                                                         | FAQ   Terris & Conditions   Privacy   Client Charter   Disclamer                                                                                                    |

| Field Name              | Field Description                                                                               | Instructions                                                                                                    |  |  |  |  |
|-------------------------|-------------------------------------------------------------------------------------------------|----------------------------------------------------------------------------------------------------|--|--|--|--|
| Accessible Account List | Selected account(s) will be linked with<br>the service partner and the details will<br>be sent. | Select which account number which you would<br>like to link with the selected service partner<br><i>Note: Account(s) selected will be reflected in the</i><br>selected service partner <i>which enables you to</i><br><i>perform transactions and track account(s)</i><br><i>activity(s)</i> |  |  |  |  |
| Continue (Button)       | Continue to the next page                                                                       | Click on "Continue" once you have selected the accounts which you would like to link the accounts with the selected service partner                                                                                                    |  |  |  |  |

# Performing User Linking

#### Data Entry – Review

| <b><i>RHB</i></b> Reflex                                                                                                    | Verlage Des fak tine zin an state                                                                     |
|----------------------------------------------------------------------------------------------------|----------------------------------------------------------------------------------------------------|
| 👘 Task List Administrative Trade Support Reports                                                                                |                                                                                                    |
| Administrative + Court Maintenance + RHD Direct User Maintenance + Add<br>RHB Direct User Maintenance - Add<br>User Johannation | Navione la Caronate First Office                                                                      |
| User ID<br>maker1<br>Corpory Name<br>User Name<br>maker1<br>Channel<br>Financio                                                 | SH49 Direct Emul Address<br>Business Registration Number<br>User Mobile Number<br>User Orsop<br>MAKER |
| Subscary/Department<br>S1<br>Accessible Account<br>Accessible Account List                                                      | Botk Submit                                                                                           |
| Copyright © 2016 Strills Reflex. All rights reserved                                                                            | FAQ   Terms & Conditions   Privacy   Client Charlet   Disclaimer                                      |

- 1. Review and confirm all information is provided correctly
- 2. Once you have confirmed all information are provided correctly, click on "Submit"
- 3. If there are any changes, click on "Back"

## Performing User Linking Data Entry – Acknowledgement

| <b><i>RHB</i></b> Reflex                                                                                   | WELCOME         Image: Control of the second second se |
|----------------------------------------------------------------------------------------------------|----------------------------------------------------------------------------------------------------|
| Task List Administrative Trade Support Reports                                                             |                                                                                                    |
| Administrative + User Maintenance + RHS Direct User Maintenance + Add<br>RHB Direct User Maintenance - Add | Navigate to Corporate Front Office                                                                                                    |
| Successful<br>Transaction(s) is successfully sent for approval.                                            |                                                                                                    |
| User Information                                                                                           | ^                                                                                                    |
| User ID<br>maker1                                                                                          | RHD Deect Email Address                                                                                                    |
| Company Name                                                                                               | Eusiness Registration Number                                                                                                    |
| User Name<br>maker1                                                                                        | User Mobile Number                                                                                                    |
| Channel<br>Financio                                                                                        | User Group<br>MAKER                                                                                                    |
| Subsidiary/Department<br>\$1                                                                               |                                                                                                    |
| Accessible Account                                                                                         | ~                                                                                                    |
| Accessible Account List                                                                                    |                                                                                                    |
| Statistican and                                                                                            |                                                                                                    |
|                                                                                                    | Print                                                                                                    |
| Instruction:<br>Click on Print button to print the page                                                    |                                                                                                    |
|                                                                                                    |                                                                                                    |
| Copyright © 2016 RHB Reflex. All rights reserved.                                                          | FAQ   Terms & Conditions   Privacy   Client Charter   Disclaimer                                                                                                    |

- 1. You have successfully submitted your user linking
- 2. Notify authorizer to review and approve your user linking

#### \*\*Note:

- Repeat steps from page #4 page #8 if you have multiple users to link
- Only linked users will be able to enjoy the benefits of RHB Direct

Authorizer – RHB Direct User Maintenance Authorization List

| RI | <b>HB</b> Reflex                                                                                                    | WELCOME         MELCOME           Authorizer         Last Login Date: Tue, 23 Apr 2019 at 11:34:04 |  |
|----|----------------------------------------------------------------------------------------------------|----------------------------------------------------------------------------------------------------|--|
| A  | Task List Administrative Trade Support Reports                                                                                                    |                                                                                                    |  |
|    | Task List Consolidated Transaction(s) Authorization Inquiry Corporate - Transaction(s) Authorization Authorizer (Pending Authorisation) Transaction(s) | Nevigate to Corporate Front Office                                                                 |  |
|    | Transaction Type                                                                                                    | Total Transactions                                                                                 |  |
|    | CODE AN EXA OPER INTERNATIVE                                                                                                    |                                                                                                    |  |

- 1. Browse to Task List > Consolidated Transaction(s) Authorization Inquiry
- 2. Click on the hyperlink of "RHB Direct User Maintenance"

| Rŀ | <b>ib</b> R | eflex                    |                  |          |             |              | WELCOME<br>Last Login Date: Tue, 23 Apr 2019 | at 11:34:04 |               |            | ٥         | 0          | € |
|----|-------------|--------------------------|------------------|----------|-------------|--------------|----------------------------------------------|-------------|---------------|------------|-----------|------------|---|
| ٠  | Task L      | st Administrative        | Trade            | Support  | Reports     |              |                                              |             |               |            |           |            |   |
|    | RHB D       | Consolidated Transaction | (s) Authorizatio | - Transa | ction(s) Au | uthorization |                                              |             | <u>Naviga</u> | ate to Cor | porate Fr | ont Office | : |
|    | Authori     | er Transaction(s)        |                  |          |             |              |                                              |             |               |            |           | ^          |   |
|    |             | User ID                  | RHB Dire         | et ID    |             |              |                                              | Action      |               | Status     | 5         |            |   |
|    |             | Entry1                   | 1-000            |          |             |              |                                              | Created     |               |            | 0/1       |            |   |
|    |             |                          |                  |          |             |              |                                              |             |               | P          | age 1 o   | 11         |   |
|    |             |                          |                  |          |             |              |                                              |             |               |            |           |            |   |
|    |             |                          |                  |          |             |              |                                              | Ba          | ick .         | Reject     | Ар        | prove      |   |

1. Click on the "User ID" hyperlink for more details

#### Authorizer – RHB Direct User Maintenance Detail

| <b>RHB</b> Reflex                                                                            |                                        | Authorizer WELCOM             | IE<br>Date: Tue, 23 Apr 2019 at 11:34: | ⊢ 🖬             | <b>\$</b>    | ₽ €    |
|----------------------------------------------------------------------------------------------|----------------------------------------|-------------------------------|----------------------------------------|-----------------|--------------|--------|
| A Task List Administrative Trade Su                                                          | upport Reports                         |                               |                                        |                 |              |        |
| Task List Consolidated Transaction(s) Authorization Inqu<br>RHB Direct User Maintenance - Tr | <sup>airy</sup><br>ransaction(s) Autho | orization                     |                                        | Navigate to Cor | porate Front | Office |
| User Information<br>RHB Direct ID                                                            |                                        | User ID                       |                                        |                 |              | ^      |
| RHB Direct Email Address                                                                     |                                        | Company Name<br>RHB Direct    |                                        |                 |              |        |
| Business Registration Number                                                                 |                                        | User Name<br>Entry1           |                                        |                 |              |        |
| User Mobile Number                                                                           |                                        | Channel<br>Financio           |                                        |                 |              |        |
| User Group<br>MAKER                                                                          |                                        | Subsidiary/Department \$1     |                                        |                 |              |        |
| Accessible Account Accessible Account List                                                   |                                        | per tenti con<br>del la del c |                                        |                 |              | ^      |
| Workflow Information                                                                         |                                        |                               |                                        |                 |              | ^      |
| User ID                                                                                      | Action                                 |                               | Date                                   |                 |              |        |
| sysadmin1                                                                                    | New                                    |                               | 23-04-2                                | 019 11:35:06    |              |        |
| Authentication                                                                               |                                        |                               |                                        |                 |              |        |
| Challenge Code<br>1234567890<br>Token*                                                       |                                        |                               |                                        |                 |              |        |
| Reason to Reject*                                                                            |                                        |                               |                                        |                 |              |        |
|                                                                                              |                                        |                               | Back                                   | Print Reject    | Appro        | ve     |

- 1. Review the details of the user
- 2. If all details are in order, click on "Approve"

#### Authorizer – RHB Direct User Maintenance Approved Acknowledgement

| Rł     | <b>IB</b> Re                                                                                                    | flex                               |           |      |         |            | WELCOME<br>Last Login Date: Tue, 23 Apr 2016 | 9 at 11:34:04 |  | ٥ | 0     | € |
|--------|----------------------------------------------------------------------------------------------------|------------------------------------|-----------|------|---------|------------|----------------------------------------------|---------------|--|---|-------|---|
| A      | Task List                                                                                                    | Administrative                     | Trade Sup | port | Reports |            |                                              |               |  |   |       |   |
| 1<br>I | Task List       Consolidated Transaction(s) Authorization Inquiry         RHB Direct User Maintenance - Transaction(s) Authorization |                                    |           |      |         |            |                                              |               |  | 1 |       |   |
|        | Successful<br>Transaction(s) has been successfully approved.                                                                         |                                    |           |      |         |            |                                              |               |  |   |       |   |
|        |                                                                                                    |                                    |           |      |         |            |                                              |               |  |   | ^     |   |
|        | User ID                                                                                                    |                                    | Action    |      |         | Status     |                                              | Reason        |  |   |       |   |
|        | Entry1                                                                                                    |                                    | Authorize |      |         | Successful |                                              |               |  |   |       |   |
|        | Host Return Co<br>Instruction:<br>Click on Pr                                                                                        | de :<br>int button to print the pa | age.      |      |         |            |                                              |               |  |   | Print |   |

- 1. User have been successfully linked
- 2. Verify if you have received a welcome email from the selected service partner (the timing of the welcome email may vary by selected service partners)

### User Unlinking Accessing Corporate Back Office (CBO)

| <b>RHB</b> Reflex                                                                                                    |                             | WELCO<br>Last Login | ME<br>Date: Fri, 20 Mar 2019 at 11:12:15 |             | ٥       | 0    | €      |
|----------------------------------------------------------------------------------------------------|-----------------------------|---------------------|------------------------------------------|-------------|---------|------|--------|
| Administrative Trade                                                                                                    | Support Reports             |                     |                                          |             |         |      |        |
| Workflow Setup User Maintenance 🗸 🖌                                                                                                    | Account V Designated Fund 1 | Transfer Reference  | Auto Batch Amount 🗸                      |             |         |      |        |
| Subsidiary/Department Add   View/Modify User Group Add   View/Modify User Add   View/Modify RHB Direct User Maintenance Add   View/Modify Trade User Group Limit Add   View/Modify |                             |                     |                                          |             |         |      |        |
|                                                                                                    |                             |                     |                                          |             |         | GO   |        |
| Copyright © 2016 RHB Reflex. All rights reserved.                                                                                                    |                             | FAQ                 | Terms & Conditions   Priva               | cy   Client | Charter | Disc | laimer |

- 1. Login to RHB Reflex Corporate Back Office and browse to Administrative > User Maintenance > RHB Direct User Maintenance
- 2. Click "View/Modify"

\*\*Note:

- Performing user unlinking will delete the linkage between RHB Reflex and the selected service partner
- Deleted linking users will not be able to access any RHB Direct functionalities

### User Unlinking Accessing Corporate Back Office (CBO)

| <b>RHB</b> Reflex                                 |                                   | WELCOME<br>Sysadmin1<br>Last Login Date: M | on, 17 Jun 2019 at 12:08:36 | <b>¥ † 0</b> Ð      |
|---------------------------------------------------|-----------------------------------|--------------------------------------------|-----------------------------|---------------------|
| A Task List Administrative                        | Trade Support Reports             |                                            |                             |                     |
| Authorization Matrix 🗸 User Mainte                | enance 🗸 Account 🗸 Designa        | ated Fund Transfer Reference               | Auto Batch Amount 🗸         | Channel Maintenance |
| Subsidiary/Department     Add   View/Modify       |                                   |                                            |                             |                     |
| User Group     Add   View/Modify                  |                                   |                                            |                             |                     |
| User     Add   View/Modify                        |                                   |                                            |                             |                     |
| RHB Direct User Maintenance     Add   View/Modify |                                   |                                            |                             |                     |
| Trade User Group Limit     Add   View/Modify      |                                   |                                            |                             |                     |
| Treasury Rates                                    | Reflex EPF File Format Validation | n                                          |                             | +                   |

- Login to RHB Reflex Corporate Back Office and browse to Administrative > User Maintenance > RHB Direct User Maintenance
- 2. Click "View/Modify"

#### User Unlinking Data Entry – Delete User Linking

| RI | <b>HB</b> Reflex                                                     |                        |                            | Maker | WFLCOME<br>Last Login Date: Mon, 03 Jun 2019 at 17:58:43 | 2            |            | \$               | 0          | €  |
|----|----------------------------------------------------------------------|------------------------|----------------------------|-------|----------------------------------------------------------|--------------|------------|------------------|------------|----|
| A  | Task List Administrative Tra                                         | de Support             | Reports                    |       |                                                          |              |            |                  |            |    |
|    | Administrative > User Maintenance > RHI<br>RHB Direct User Maintenar | B Direct User Maintena | nnce → View/Modif<br>odify | ý     |                                                          | <u>Navig</u> | ate to Cor | <u>porate Fr</u> | ont Office | 20 |
|    | Enter Search Criteria                                                |                        |                            |       |                                                          |              |            |                  | ^          |    |
|    | Inquiry By                                                           | User ID RHB Direct ID  |                            |       |                                                          |              |            |                  |            |    |
|    |                                                                      | <u>pvtmkr</u>          |                            |       |                                                          |              |            |                  |            |    |
|    |                                                                      |                        |                            |       |                                                          |              |            |                  | GO         |    |

- 1. Type in the user ID which you would like to unlink from the selected service provider (alternatively you can click "GO" and view all the user ID which have previously performed user linking)
- 2. Click "GO"

| Task List Administrative Trac                                     | de Support Reports                    |                          |                                    |
|-------------------------------------------------------------------|---------------------------------------|--------------------------|------------------------------------|
| Administrative Vuser Maintenance RHB<br>RHB Direct User Maintenan | B Direct User Maintenance View/Modify |                          | Navioate to Corporate Front Office |
| Enter Search Criteria                                             |                                       |                          | ~                                  |
| Inquiry By                                                        | User ID     RHB Direct ID             |                          |                                    |
| Listing                                                           |                                       |                          | GO                                 |
| Listing                                                           |                                       |                          |                                    |
| User ID                                                           | RHB Direct ID                         | RHB Direct Email Address | Channel                            |
|                                                                   |                                       |                          | Financio                           |

1. Click on the User ID Hyperlink (which you would like to perform unlinking)

### User Unlinking Data Entry – Delete User Linking

#### RHB Direct User Maintenance - View/Modify

| User Information                                   | ^                                       |
|----------------------------------------------------|-----------------------------------------|
| RHB Direct ID<br>RHBD123456PVTMKR1BRN12345601      | User ID<br>pvtmkr1                      |
| RHB Direct Email Address<br>rhbdirect@rhbgroup.com | Company Name<br>RHB DIRECT USER LINKING |
| Business Registration Number<br>BRN123456          | User Name<br>RHB Direct User Name       |
| User Mobile Number<br>60123456789                  | Channel<br>Financio                     |
| User Group<br>MAKER                                | Subsidiary/Department <b>S1</b>         |
| Accessible Account                                 | ^                                       |
| Accessible Account List                            |                                         |
| 2141000000088<br>RHB DIRECT ACCOUNT ( MYR )        |                                         |
|                                                    | Back Delete Update                      |
|                                                    |                                         |

- 1. Verify if this is the correct User ID which you would like to perform unlinking
- 2. Click on "Delete"

## User Unlinking Data Entry – Delete User Linking

| Jser Information                                 |                                         | ^ |
|--------------------------------------------------|-----------------------------------------|---|
| HB Direct ID<br>HBD123456PVTMKR1BRN12345601      | User ID<br>pvtmkr1                      |   |
| HB Direct Email Address<br>hbdirect@rhbgroup.com | Company Name<br>RHB DIRECT USER LINKING |   |
| usiness Registration Number<br>3RN123456         | User Name<br>RHB Direct User Name       |   |
| iser Mobile Number<br>0123456789                 | Channel<br>Financio                     |   |
| iser Group<br>MAKER                              | Subsidiary/Department \$1               |   |
| have the former                                  |                                         |   |
| Accessible Account                               |                                         | ^ |
| Accessible Account List                          |                                         |   |
| 2141000000088                                    |                                         |   |

- 1. You have successfully submitted user unlinking submission
- 2. Inform your authorizer \*sysadmin2" to review and approve the request

Authorizer – RHB Direct User Maintenance Authorization List

| R | <b>HB</b> Reflex                                                                                                    | WELCOME         Image: Second second sec |
|---|----------------------------------------------------------------------------------------------------|----------------------------------------------------------------------------------------------------|
| A | Task List Administrative Trade Support Reports                                                                                                    |                                                                                                    |
|   | Task List  Consolidated Transaction(s) Authorization Inquiry Corporate - Transaction(s) Authorization Authorizer (Pending Authorisation) Transaction(s) | Nevigate to Corporate Front Office                                                                                                    |
|   | Transaction Type                                                                                                    | Total Transactions                                                                                                    |
|   | RHB Direct User Maintenance                                                                                                    | 1                                                                                                    |

- 1. Browse to Task List > Consolidated Transaction(s) Authorization Inquiry
- 2. Click on the hyperlink of "RHB Direct User Maintenance"

| Rł | <b>ib</b> R | eflex                   |                  |             |             | Authorizer  | WELCOME<br>Last Login Date: Mon, 03 Jun 2019 at 1 | 7:59:55 | 1               |              | <b>¢</b>  | 0                | € |
|----|-------------|-------------------------|------------------|-------------|-------------|-------------|---------------------------------------------------|---------|-----------------|--------------|-----------|------------------|---|
| A  | Task L      | ist Administrative      | Trade            | Support     | Reports     |             |                                                   |         |                 |              |           |                  |   |
|    | Task List   | Consolidated Transactio | n(s) Authorizati | ion Inquiry | ction(s) A  | uthorizatio | n                                                 | 1       | <u>Vavigate</u> | to Corpo     | orate Fro | <u>nt Office</u> |   |
|    | Authori     | zer Transaction(s)      |                  |             | (-)         |             |                                                   |         |                 |              |           | ^                |   |
|    |             | User ID                 | RHB Dire         | ect ID      |             |             |                                                   | Action  | 5               | Status       |           |                  |   |
|    |             | <u>pvtmkr1</u>          | RHBD123          | 3456PVTMKR1 | BRN12345601 |             |                                                   | Delete  |                 | 0            | 0/1       |                  |   |
|    |             |                         |                  |             |             |             |                                                   |         |                 | Pa           | ge 1 of ' | 1                |   |
|    |             |                         |                  |             |             |             |                                                   | Bac     | <u>:k Re</u>    | j <u>ect</u> | Аррг      | rove             |   |

1. Click on the "User ID" hyperlink for more details

#### Authorizer – RHB Direct User Maintenance Detail

| • | Task List                   | Administrative                   | Trade            | Support | Reports      |                                 |         |                                    |
|---|-----------------------------|----------------------------------|------------------|---------|--------------|---------------------------------|---------|------------------------------------|
| , | fask List 🔸 Co              | onsolidated Transaction(         | s) Authorization | Inquiry |              |                                 |         | Navigate to Corporate Front Office |
|   | RHB Dire                    | ct User Maint                    | enance -         | Transa  | ction(s) Aut | horization                      |         |                                    |
|   | User Informa                | ation                            |                  |         |              |                                 |         | ^                                  |
|   | RHB Direct ID<br>RHBD1234   | 56PVTMKR1BRN1                    | 12345601         |         |              | User ID<br>pvtmkr1              |         |                                    |
|   | RHB Direct Er<br>rhbdirect@ | mail Address<br>prhbgroup.com    |                  |         |              | Company Name<br>RHB DIRECT USER | LINKING |                                    |
|   | Business Reg<br>BRN123456   | sistration Number                |                  |         |              | User Name<br>RHB Direct User Na | me      |                                    |
|   | User Mobile N<br>6012345678 | Number<br>89                     |                  |         |              | Channel<br>Financio             |         |                                    |
|   | User Group<br>MAKER         |                                  |                  |         |              | Subsidiary/Department<br>\$1    |         |                                    |
|   | Accessible A                | Account                          |                  |         |              |                                 |         | ~                                  |
|   | Ac                          | ccessible Account Li             | st               |         |              |                                 |         |                                    |
|   | 21<br>R)                    | 141000000088<br>HB DIRECT ACCOUN | IT ( MYR )       |         |              |                                 |         |                                    |
|   | Workflow Int                | formation                        |                  |         |              |                                 |         | ^                                  |
|   | User ID                     |                                  |                  | Action  | 1            |                                 | Date    |                                    |
|   | sysadmin1                   | 1                                |                  | New     |              |                                 |         | 12-06-2019 14:34:21                |
|   | Authentication              | on                               |                  |         |              |                                 |         |                                    |
|   | Crontosi                    | ign Image                        |                  |         |              | O Challenge Code                |         |                                    |
|   | Token*                      |                                  |                  |         |              |                                 |         |                                    |
|   | Reason to R                 | Reject*                          |                  |         |              |                                 |         |                                    |
|   |                             |                                  |                  |         |              |                                 |         |                                    |
|   |                             |                                  |                  |         |              |                                 |         | Back Print Reject Approve          |

- 1. Review the details of the user
- 2. If all details are in order, click on "Approve"

#### Authorizer – RHB Direct User Maintenance Approved Acknowledgement

| Task List Adminis                                                                                                    | strative Trade Support | Reports    |        |  |  |  |  |  |
|----------------------------------------------------------------------------------------------------|------------------------|------------|--------|--|--|--|--|--|
| Task List       Consolidated Transaction(s) Authorization Inquiry       Navigate to Corporate Front Office         RHB Direct User Maintenance - Transaction(s) Authorization       Navigate to Corporate Front Office |                        |            |        |  |  |  |  |  |
| Successful<br>Transaction(s) has been successfully approved.                                                                                                    |                        |            |        |  |  |  |  |  |
| User ID                                                                                                    | Action                 | Status     | Reason |  |  |  |  |  |
| pvtmkr1                                                                                                    | Authorize              | Successful |        |  |  |  |  |  |
|                                                                                                    |                        |            | Print  |  |  |  |  |  |

1. User ID have been successfully unlinked

#### **Financial Overview**

Accessing Financial Overview Dashboard

\*\*Currently only Financio has this feature at the time being

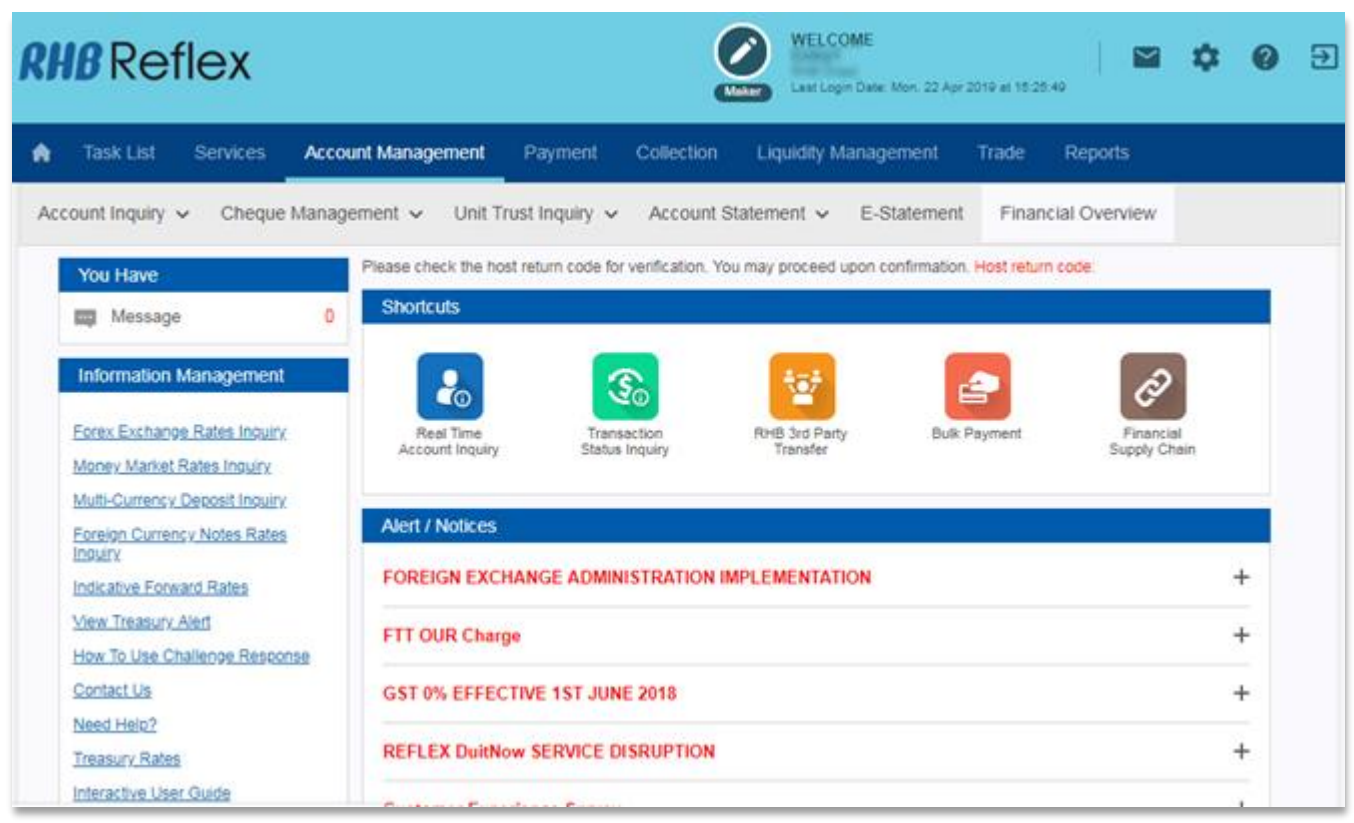

1. Browse to "Account Management > Financial Overview"

# **RHB** Reflex

#### **Financial Overview** Dashboard WELCOME **RHB** Reflex Ð Mon. 22 Apr 2015 at 15:25:49 Account Management Payment Collection Liquidity Management Task List Services Reports 4 Account Management + Financial Overview Financial Overview as at 02-04-2019 06:21 Bank / Cash Balance Cashflow Trend(30 Days) Balance Inflow | Outflow 1,000,000 200,000 0 800,000 -200,000 600,000 -400,000 400,000 -600.000 200.000 -800,000 -Purchasing -1,000,000 OA Phat 01 123 13 140 -5 2 Income & Expenses Trend Income(Last 90 Days) Income Expenses Sales Income 20,000 15,000 10,000 Incoming 5,000 Sales Income : 12590 (100%) Mar 2019 20 NOP 600 Data Source : Financio

#### Note:

- If you have just performed user linking, you will not be able to view the dashboard yet. Check back again tomorrow (T+1 after user linking)
- Take note that the dashboard data will only display T-1 data (batch runs midnight)